## Safety Data Sheet Search Instructions

Find the KHA Safety Data Sheet file from the Facilities & Food tab of the Harker portal. No login credentials are required.

| Welcome, Janet.<br>This is your faculty & staff portal. |                                                                                                    | Portal Home |                      |                                                                                                    |                           |                   |  |
|---------------------------------------------------------|----------------------------------------------------------------------------------------------------|-------------|----------------------|----------------------------------------------------------------------------------------------------|---------------------------|-------------------|--|
| SHOW POI                                                | RTAL MENU                                                                                               |             |                      |                                                                                                    |                           |                   |  |
| Home                                                    | Academic                                                                                                | O of C      | HR & Business Office | ΠSS                                                                                                    | Transportation & Security | Facilities & Food |  |
| Gree                                                    | Green & Sustainability                                                                                  |             |                      | Food Service                                                                                                    |                           |                   |  |
| • E<br>• C<br>• C<br>• S                                | Environmental Sustainability Suggestion Form Green Alternatives Wizard Green Website Safety Data Sheets |             |                      | Catering - new Catertrax system - all new orders and any<br>orders for delivery after 12/18/2015<br>Catering Old system - No orders for delivery after<br>12/18/2015<br>Food Court |                           |                   |  |

From the home page you can enter the name of a chemical to search or search from within the department "Binders" themselves.

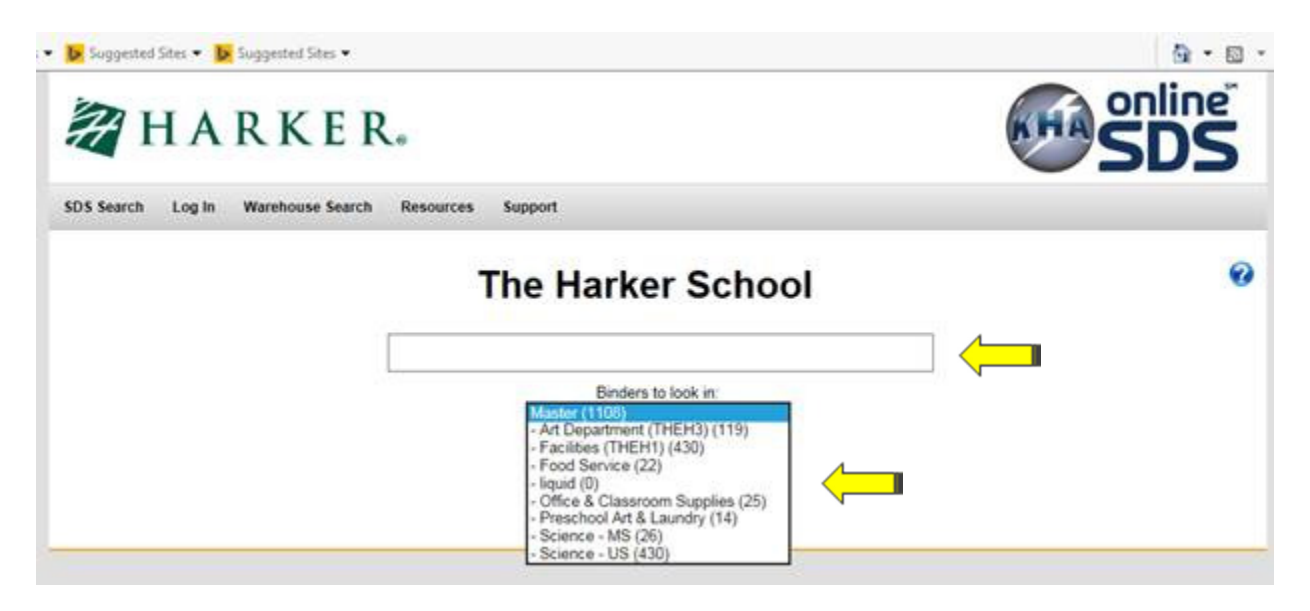

## Once found, you can elect to see the entire (1-10+ pages) Safety Data Sheet or a Summary Page with the critical data all in one place!

| SDS S      | Searc    | h          |                                                                                                    |              | 0           |
|------------|----------|------------|----------------------------------------------------------------------------------------------------|--------------|-------------|
| You are :  | searchin | g for "Kl  | ean Strip Lacquer Thinner" and there is one result.                                                                         |              |             |
|            |          |            | Queue Action                                                                                                    |              |             |
| Add All to | Queue o  | n this pag | <pre>clast &gt;&gt;</pre>                                                                                                   |              | Clear Queue |
| SDS ID     | Queue    | SDS        | Product Name                                                                                                    | Manufacturer | Revision    |
| 100843     | Add      | 1          | Klean Strip Lacquer Thinner (GML170, QML170, CML170, QML170M, DML170, GML170P, PA12782, QML170W, GML170W, QML170S, GML170M) | W. M. Barr   | 2015-04-17  |
|            |          |            | << first < prev 1 next> last>>                                                                                              |              |             |

By selecting the orange product link, you will get a 1-page view of the product's hazards, including the all-important NFPA diamond hazard levels critical for secondary labels, plus ingredients and precautionary information.

| The Harker School → #100843  |                                                             |                                               |              | 8            |  |
|------------------------------|-------------------------------------------------------------|-----------------------------------------------|--------------|--------------|--|
| 100843: Klean Strip I        | er Thinner                                                  |                                               |              |              |  |
| ▲ Download SDS A Print Label | Basic Information                                           |                                               | NFPA         | A            |  |
| Revision:                    | Revision: 2015-04-17                                        |                                               |              |              |  |
| Synonyms:                    | GML170, QML170, CML170<br>GML170P, PA12782, QML1<br>GML170M | ), QML170M, DML170,<br>70W, GML170W, QML170S, | 23           |              |  |
| Manufacturer:                | W. M. Barr                                                  |                                               |              | $\checkmark$ |  |
| Manufacturer History:        | Prior Name Changed                                          |                                               |              |              |  |
|                              | W.M. Barr                                                   | 03/14/2014                                    |              |              |  |
| Emergency Phone:             | (800) 451-8346                                              |                                               | HMIS         |              |  |
| Secondary Emergency Phone:   | (800) 398-3892                                              |                                               | Flammability | 3            |  |
| Info Phone:                  | (901) 775-0100                                              |                                               | Health       | 2            |  |
| Status:                      | Active                                                      |                                               | nealth       | 2            |  |
| Search Words:                |                                                             |                                               | Reactivity   | 0            |  |
| Contained in:                | Facilities (THEH1)                                          |                                               | PPE          | See SDS      |  |
| Inventory ID:                | Prop 65                                                     |                                               |              |              |  |

In addition, you can select the Print Label button and get a PDF to print from any color printer. There are lots of resources to help you get started on the web page.

Go to <u>http://harker.kha.com/search\_results.php</u> or through the portal and select "Resources" to find How To videos on how to find an SDS and how to print labels. There are also other links to helpful information, including a full user's guide.

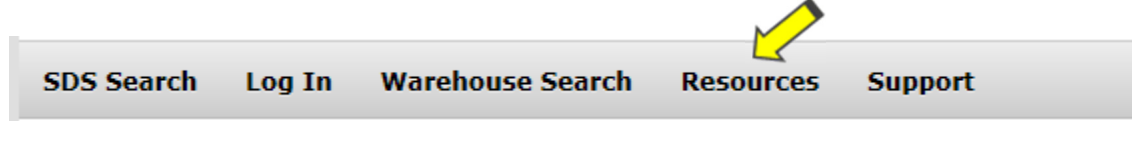

| Resources |  |       |        |                                                  |                  |
|-----------|--|-------|--------|--------------------------------------------------|------------------|
| lideos    |  |       |        |                                                  |                  |
|           |  |       |        | Find SDS<br>How to find an SDS                   | 04:23            |
|           |  |       |        | Print Labels<br>Generate secondary con<br>labels | 04:18<br>ntainer |
|           |  |       |        |                                                  |                  |
|           |  |       |        |                                                  |                  |
|           |  |       |        |                                                  |                  |
| 00:00     |  | 04:23 | 4-## X |                                                  |                  |

## Other Resources

Find SDS Fast Poster GHS Hazard Pictogram Poster How To Submit SDS Mobile Device Access - Android Mobile Device Access - Apple Online-SDS Administrator Manual Online-SDS General User Manual

Finally, KHA has a Smartphone APP that I've found very helpful. From your APP store, search for "KHA SDS" and you can add the APP for free.

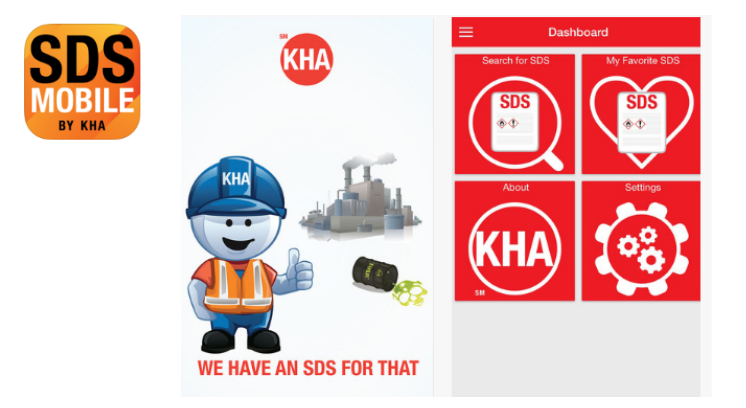